## Veiledning: Lage og publisere nyheter i Gimmie med GLFR Business

GLFR Business er administrasjonsverktøyet for klubben for å oppdater og publisere innhold i Gimmie – Hele Norges golf-app.

1. Under nedtrekksmenyen «Communication», finner du valget «News Feed».

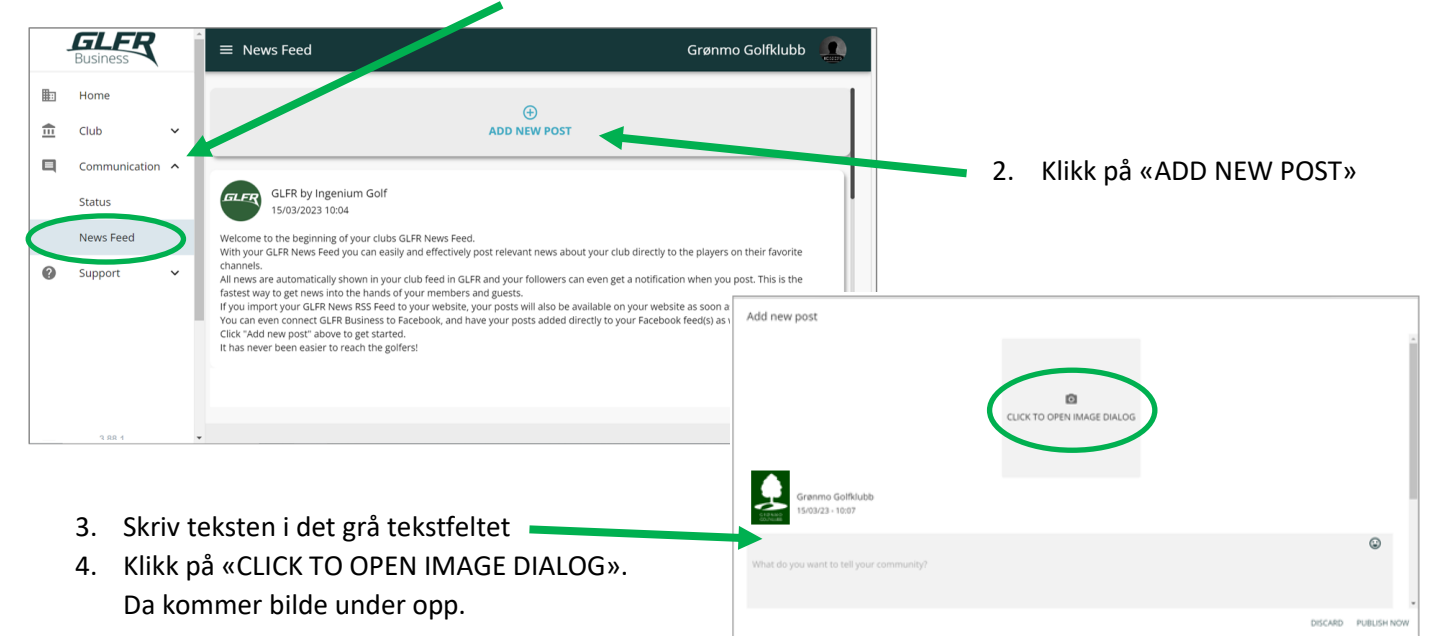

 Klikk på «Click or drag» og velg bilde, eller dra bilde fra mappen hvor det er lagret

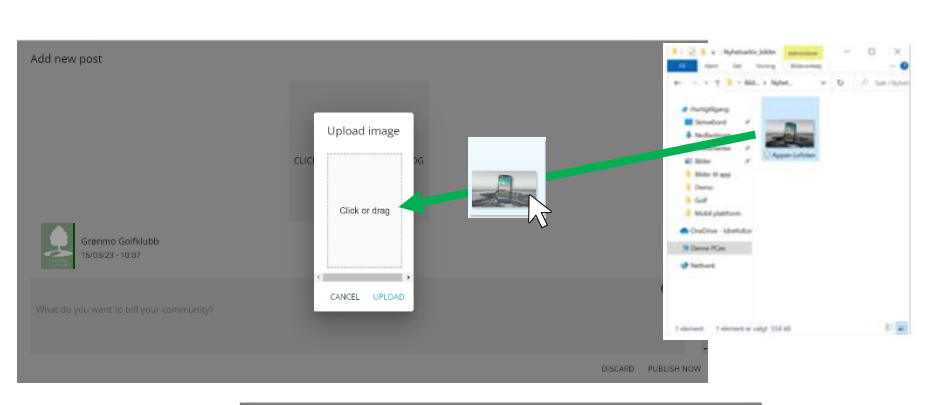

 Velg utsnittet på bildet ved å dra i de blå kantene, og trykk «UPLOAD»

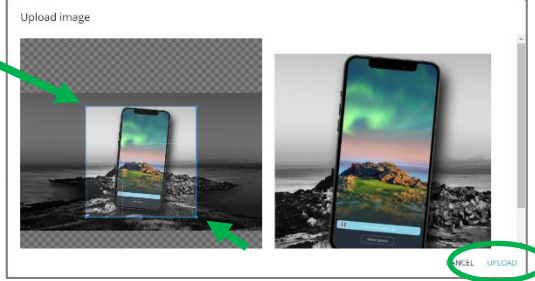

7. Dersom man ønsker å sende varsling på telefonen til klubbens følgere, huker man av bjelle-ikonet.

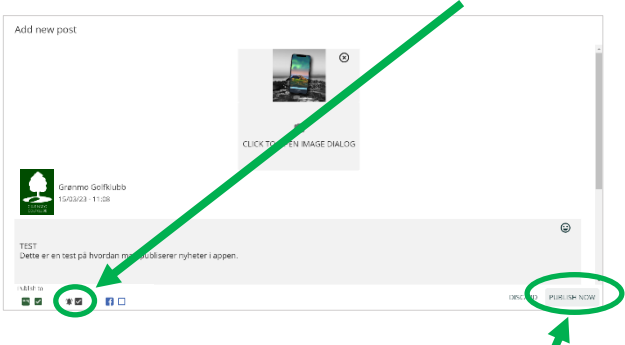

Når tekst og bilde er lagt inn, trykk «PUBLISH NOW»

## Nyheten vil vises slik:

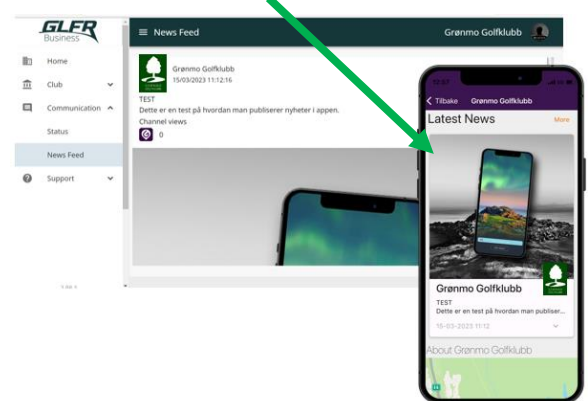